## brother P-touch PT-P750WVP Ж LAH573001

Thank you for making the decision to purchase the model PT-P750WVP wireless label printer kit. This kit comes with the model PT-P750W wireless label printer, plus a Li-ion rechargeable battery, a full length Flexible ID TZe tape designed for marking cables, wires and fiber with fully laminated wrap around or flag labels, and a hard carrying case that protects and keeps everything together. Compatible with all TZe tapes up to 24mm wide, the PT-P750W is also compatible with the following HGe tapes up to 24mm wide and all HSe heat shrink tubing sizes.

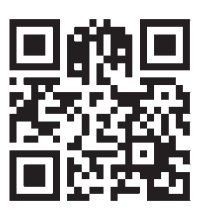

| HG@<br>TAPE                                                | 3.5mm<br>(0.13in)     | 6mm<br>(0.23in) | 9mm<br>(0.35in) | 12mm<br>(0.47in) | 18mm<br>(0.7in) | 24mm<br>(0.94in) |  |
|------------------------------------------------------------|-----------------------|-----------------|-----------------|------------------|-----------------|------------------|--|
| HGe Extra-Strength Adhesi<br>and hard to stick surfaces    | <b>ve Tapes -</b> 5 p | iece bulk packa | aging, designed | for use on pla   | stics, textured |                  |  |
| BLACK ON WHITE                                             | US                    | HGeS2115PK      | HGeS2215PK      | HGeS2315PK       | HGeS2415PK      | HGeS2515PK       |  |
| BLACK ON YELLOW                                            | US                    |                 | HGeS6215PK      | HGeS6315PK       | HGeS6415PK      | HGeS6515PK       |  |
| BLACK ON MATTE SILVER                                      | us                    |                 |                 |                  | HGeS9415PK      | HGeS9515PK       |  |
| BLACK ON CLEAR                                             | us                    |                 | HGeS1215PK      | HGeS1315PK       | HGeS1415PK      | HGeS1515PK       |  |
| HGe Standard Adhesive Tapes - General purpose applications |                       |                 |                 |                  |                 |                  |  |
| BLACK ON WHITE                                             | US                    |                 | HGe2215PK       | HGe2315PK        | HGe2415PK       | HGe2515PK        |  |
| BLACK ON YELLOW                                            | us                    |                 |                 |                  | HGe6415PK       | HGe6515PK        |  |

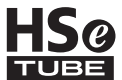

HSe tube is a printable heat shrink tubing designed to mark cables, fiber and wires.

WARNING: This product contains a chemical known to the State of California to cause cancer.

HEAT SHRINK TUBE WIDTH: 5.8mm (0.23in) 8.8mm (0.34in) 11.7mm (0.46in) 17.7mm (0.69in) 23.6mm (0.92in) RECOMMENDED FOR (OUTSIDE DIAMETER): 1.7-3.2mm (0.07-0.13in) 2.6-5.1mm (0.10-0.20in) 3.6-7.0mm (0.14-0.28in) 5.4-10.6mm (0.21-0.42in) 7.3-14.3mm (0.28-0.56in)

| HSe Heat Shrink Tube - Individual heat shrink tube designed for the model PT-E300, PT-E500, PT-E550w, and PT-P750wvP.<br>1.5m (4.9ft) long. 2:1 shrink ratio / 300V / 125°C / VW-1 |             |        |        |        |        |        |  |  |
|----------------------------------------------------------------------------------------------------|-------------|--------|--------|--------|--------|--------|--|--|
| BLACK ON WHITE                                                                                                    | <b>9</b> 1' | HSe211 | HSe221 | HSe231 | HSe241 | HSe251 |  |  |

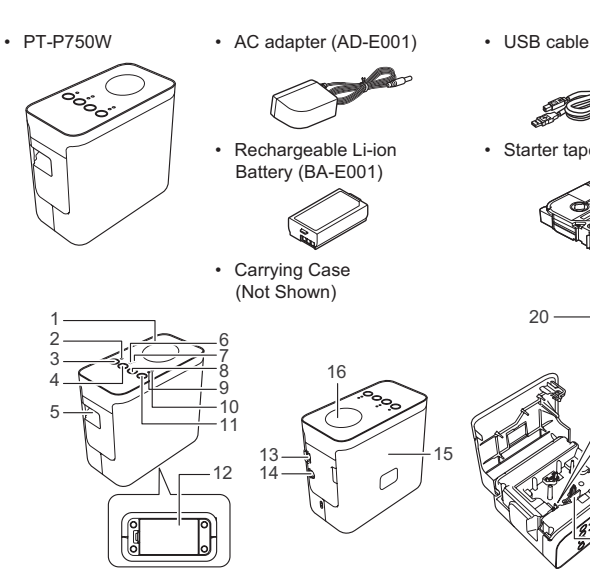

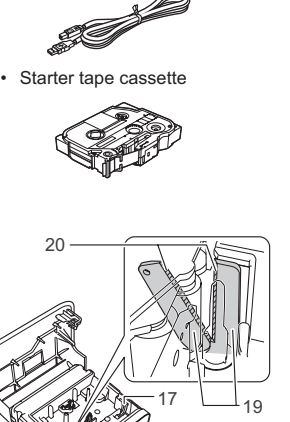

Top panel
Editor Lite lamp
Editor Lite button
Wireless mode button
Tape exit slot
Wi-Fi lamp
NFC lamp
Feed & Cut button
Status lamp
Battery lamp
Battery cover
Mini-USB port
AC adapter connector
Cassette cover
NFC tag
Release lever
Print head
Tape cutter
Cutter blade

19 Tape cutter 20 Cutter blade

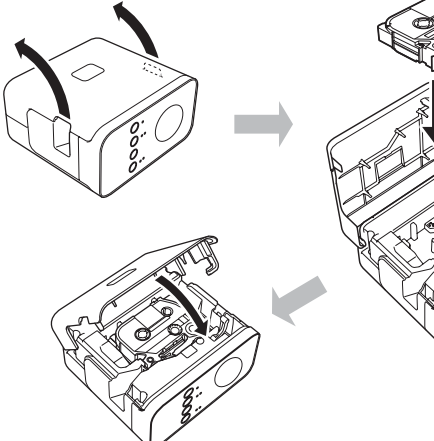

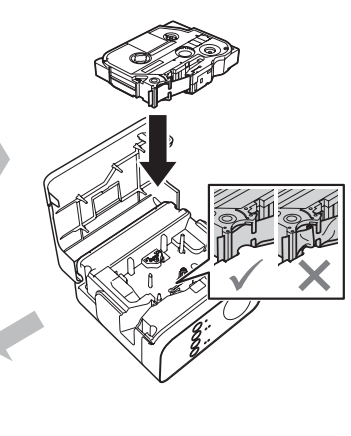

| Printing From    | า                                                   | Connectivity              | Applica            | ation                      | Setup                                                                                                    | Reference                                                                                                    |
|------------------|-----------------------------------------------------|---------------------------|--------------------|----------------------------|----------------------------------------------------------------------------------------------------|----------------------------------------------------------------------------------------------------|
| Mobile<br>Device | Apple<br>iPhone/<br>iPad/<br>iPod touch<br>Android™ | Wireless direct<br>Wi-Fi® | E Label<br>brother | Mobile Cable<br>Label Tool | Label creation mobile app that allows you to print<br>directly to your label printer using templates from a<br>smartphone, tablet or other mobile device. Download<br>the mobile app to the mobile device from the Apple<br>App Store or Google Play, and connect your mobile<br>device to the PT-P750W.                                                                                                    | "Printing from an iOS/Android™<br>Device" or refer to the Online<br>User's Guide available from our<br>support site:<br><u>http://support.brother.com</u>                                                                                                    |
| Computer         | Windows®<br>Macintosh                               | Wi-Fi <sup>®</sup> or USB | P                  | P-touch Editor             | Label design and printing software application. Easy<br>to use tools helps you design your custom label, plus<br>import graphic files and add barcodes. Also link to a<br>database file to print labels.<br>Use installer and install the application and printer<br>driver on your computer. Connect PT-P750W. If the<br>Editor Lite LED is ON, press and hold down the Editor<br>Lite button until the LED turns OFF. | Download the installer from<br>http://www.brother.com/inst/<br>that will load the software, printer<br>driver and save the User's Guide<br>to a "Brother Manuals" folder<br>on your desktop. Download<br>separately from our support site:<br>http://support.brother.com |
|                  |                                                     |                           | P                  | P-touch Editor<br>Lite     | Simplified version of P-touch Editor software<br>application. No software or printer drivers to load.<br>Connect PT-P750W to your computer. If the Editor<br>Lite LED is OFF, press and hold down the Editor Lite<br>button until the LED turns ON.                                                                                                    | Download User's Guide from our<br>support site:<br>http://support.brother.com                                                                                                    |

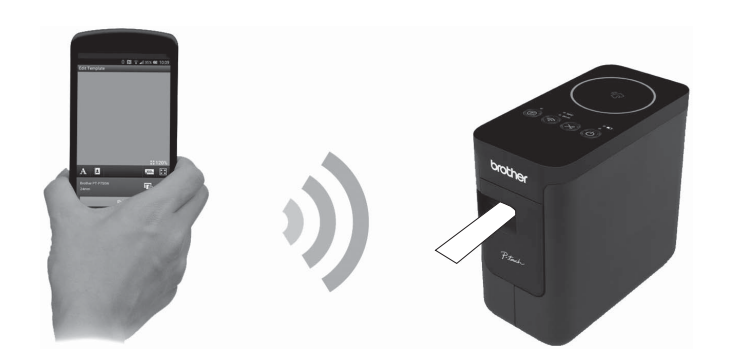

## ouch-to-Co NFC\* Connectivity lets you "touch-to-connect" from most NFC-capable mobile devices

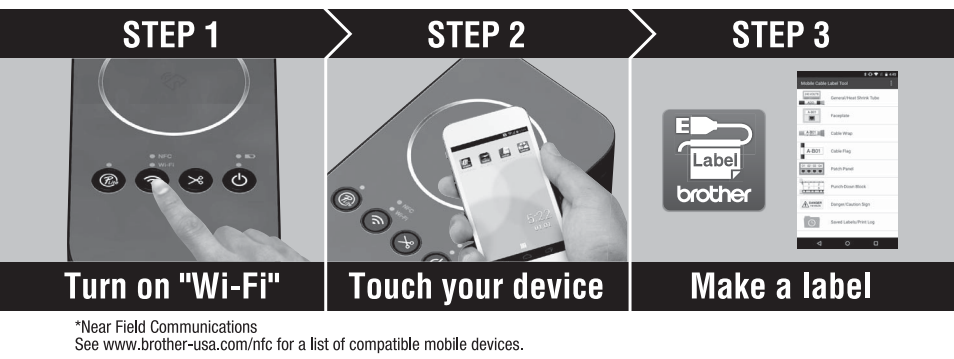

## Printing from an Apple iPhone/iPad/iPod touch / Android Device

① Setup the printer by following the instructions 1 to 4 in the included User's Guide and then turn on the printer.

2 Press and hold the (?) button until the Wi-Fi LED is ON. After you release the button, the NFC LED turns ON and the Wi-Fi LED flashes.

- ③ Turn on the Wi-Fi function on your Apple iPhone/iPad/iPod touch / Android device.
- Q Brother Mobile Cable Label Tool ④ Download and install the Mobile Cable Label Tool from the Apple App Store (https://itunes.apple.com/us/app/mobile-cable-label-tool/id898132498?mt=8) / Google Play (https://play.google.com/store/apps/details?id=com.brother.ptouch.cablelabel&hl=en) to your mobile device and open it.

NOTE: Internet connection is required to initially download each label template file from the Brother cloud storage that will be saved to your mobile device.

NOTE: If your mobile device supports NFC, activate the NFC function on your Android™ device and touch it to the circular NFC pad on the PT-P750W label printer.

(5) Select the printer in the Mobile Cable Label Tool app and connect your mobile device to the label printer.

Select "PT-P750W" or "DIRECT-brPT-P750W\*\*\*\*"

When the password (network key) is required, input "00000000".

NOTE: If your mobile device supports NFC, activate the NFC function on your Android™ device and touch it to the circular NFC pad on the PT-P750W label printer.

6 Print a label from Mobile Cable Label Tool

Select type of label application by first choosing by category (General/Heat Shrink Tube, Faceplate, Cable Wrap, Cable Flag, Patch Panel, Punch-Down Block) and then by sub-categories until you find the desirable label template

Touch the data you want to change and type in the correct data in the edit box. Press "Done" to change and preview the finished label.

Press the green "Print" button at the bottom to print the label.

NOTE: Internet connection is required to initially download each label template file from the Brother cloud storage that will be saved to your mobile device.

## Trademarks and Copyrights

BROTHER is either a trademark or a registered trademark of Brother Industries, Ltd. P-TOUCH is a trademark or registered trademark of Brother Industries, Ltd. ©2015 Brother Industries, Ltd. All rights reserved.

Microsoft, Windows Vista, Windows Server and Windows are either registered trademarks or trademarks of Microsoft Corp. in the United States and/or other countries. Apple, Macintosh, Mac OS are trademarks of Apple Inc., registered in the United States and other countries. Android is a trademark of Google Inc. Google Play is a trademark of Google Inc. Wi-Fi and Wi-Fi Alliance are registered trademarks of the Wi-Fi Alliance. WPA, WPA2, Wi-Fi Protected Setup, Wi-Fi Protected Setup logo and Wi-Fi Direct are trademarks of the Wi-Fi Alliance. The names of other software or products used in this guide are trademarks or registered trademarks of the respective companies that developed them. Each company whose software title is mentioned in this guide has a Software License Agreement specific to its proprietary programs. Any trade names and product names of companies appearing on Brother products, related documents and any other materials are all trademarks or registered trademarks of those respective companies.